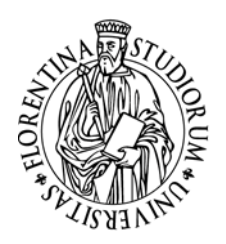

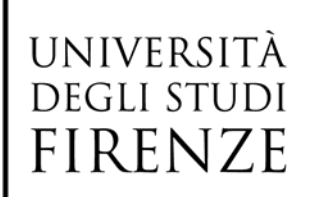

## Prova di lingua italiana per candidati non-UE residenti all'estero Anno Accademico 2024/2025

## Modalità di iscrizione alla prova

Per prima cosa è necessario registrarsi per ottenere le credenziali di accesso https://ammissioni.unifi.it/INFO/ :

| 24 | Registrati nel sistema<br>Create your Account                               |
|----|-----------------------------------------------------------------------------|
|    | <b>Entra nel sistema</b><br>Logín                                           |
|    | Recupera password<br>Password recovery                                      |
| -  | Archivio Concorsi, Selezioni<br>Archive on competitions, selections         |
|    | Informazioni Concorsi, Selezioni<br>Information on competitions, selections |
| ×  | Destinazioni estere<br>Destination                                          |
| Ø  | Richiedi assistenza<br>Ask for information                                  |

Una volta ottenute le credenziali di accesso sarà possibile effettuare il login, scegliendo, come tipologia di accesso, "Studente straniero"

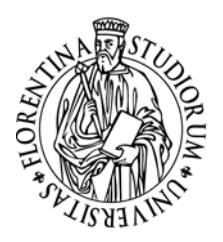

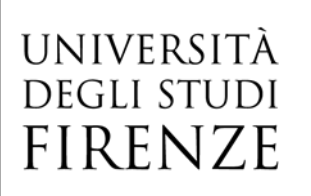

Login

| Registrati nel sistema<br>Create your Account                               | Entra nel sistema Login                                                                                                    | Guida<br>Help                                                  | Assistenza<br>Support |  |  |
|-----------------------------------------------------------------------------|----------------------------------------------------------------------------------------------------|----------------------------------------------------------------|-----------------------|--|--|
| Entra nel sistema<br>Login                                                  | Dal 18 ottobre l'accesso al portale Web Turul sarà possibile solo con credenziali SPID, CIE.                                                                                                    |                                                                |                       |  |  |
| Recupera password<br>Password recovery                                      | Primo accesso, abilitazione al servizio                                                                                                    |                                                                |                       |  |  |
| Archivio Concorsi, Selezioni<br>Archive on competitions, selections         | Per il primo accesso, seleziona la pagina " <b>Registrati nel sistema</b> " che ti chiede di confermare o integrare i dati di registrazione. Una volta inseriti e confermati i dati puoi procedere con l'iscrizione. |                                                                |                       |  |  |
| Informazioni Concorsi, Selezioni<br>Information on competitions, selections | Entra con SPID                                                                                                    |                                                                |                       |  |  |
| Destinazioni estere<br>Destination                                          | Se non hai le credenziali SPID o CIE e rientri in una delle tipologie previste (*) puol accedere con<br>(*) Possono utilizzare l'autenticazione unica di Ateneo i docenti, i personale lecnico amministrativo e      | ι una delle opzioni presen<br>gli studenti stranieri e minorer | iti nella tendina     |  |  |
| Richiedi assistenza<br>Ask for information                                  | STUDENTI STRANIERI                                                                                                    |                                                                | ~                     |  |  |
|                                                                             | Sefectiona in deploying di access<br>Select the type of access                                                                                                    |                                                                |                       |  |  |
|                                                                             | Username Username                                                                                                    |                                                                |                       |  |  |
|                                                                             | Usemame<br>Usemame                                                                                                    |                                                                |                       |  |  |
|                                                                             | er Password                                                                                                    |                                                                |                       |  |  |
|                                                                             | Password<br>Password                                                                                                    |                                                                | Login                 |  |  |

Dopo aver effettuato il login, sarà possibile iniziare la procedura d'iscrizione alla prova facendo click su *Iscriviti* ad un concorso e scegliendo poi *Prova di italiano* 

| Y Turul Test     ×                                                                   |                                                        |                                       |
|--------------------------------------------------------------------------------------|--------------------------------------------------------|---------------------------------------|
| ← → C ▲ Non sicuro   turultest.unifi.it/SIGN/#step2                                  |                                                        |                                       |
| 🞓 Learning agreement 🛛 i Tipi di dati raccolti e finalità 🛛 🛞 Iscrizione al concorso |                                                        |                                       |
| UNIVERSITÀ<br>DEGLI STUDI<br>FIRENZE                                                 |                                                        |                                       |
| a User                                                                               | Iscriviti ad un concorso     Sign up for a competition | Guida Assistenza<br>Help. Support     |
| R Modifica recapiti                                                                  |                                                        |                                       |
| Lonc contact detains     Sign up for a competition                                   |                                                        |                                       |
| Test online<br>Test                                                                  | Seleziona il concorso<br>Select the competition        |                                       |
| Orientamento in ingresso<br>Orientation                                              | Inserisci parola chiave                                | Q Cerca Yedi tutti<br>Search Yiew all |
| Le tue richieste     Your requests                                                   | Prova d'italiano (1 disponibili)                       |                                       |
| Cronologia accessi                                                                   |                                                        |                                       |
| Esci dal sistema<br>Exit                                                             | PROVA ITALIANO                                         |                                       |
|                                                                                      |                                                        |                                       |
|                                                                                      | Escrizione<br>Altra Marca Maccado                      |                                       |
|                                                                                      | Iscriviti                                              |                                       |

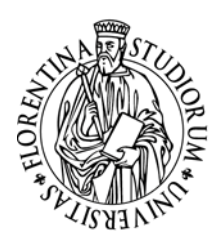

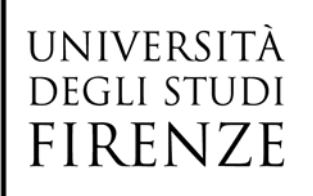

Nella pagina successiva, relativa alla Prova di italiano, fare click su Iscriviti al concorso

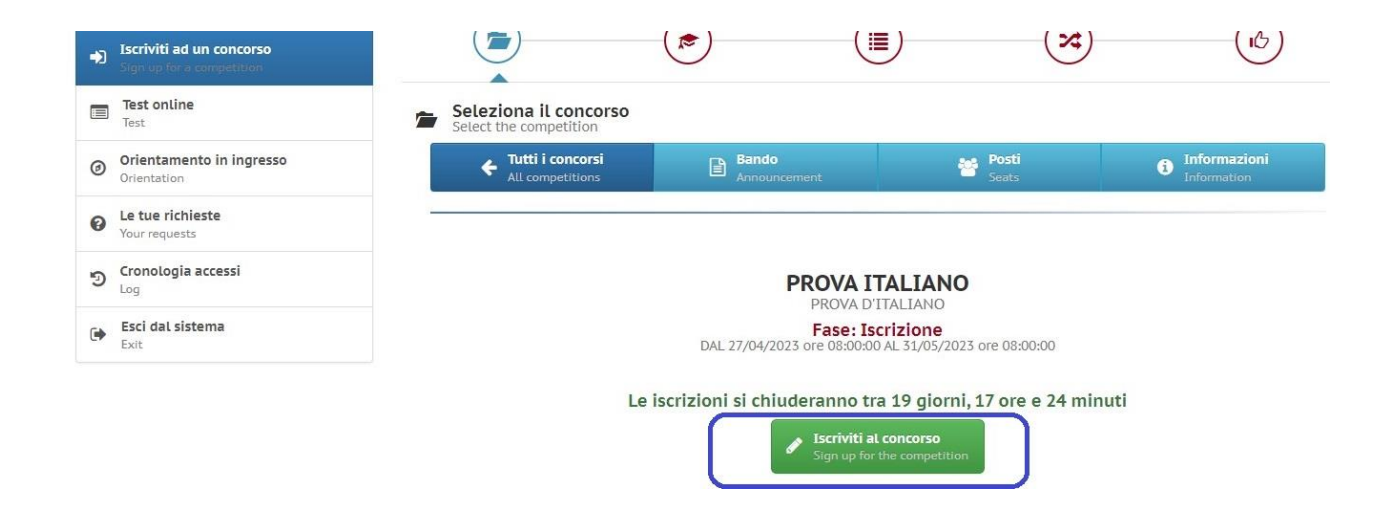

Nella pagina successiva è necessario inserire la data di presentazione della domanda di *preiscrizione*. Inserire la data e poi fare click su *Inserisci* (in basso a destra).

La prova di lingua italiana è, infatti, destinata ai soli candidati che hanno già inserito, sul portale Universitaly, la domanda di preiscrizione per l'Università di Firenze per l'anno accademico 2023/24.

| Edit contact details                                   | $\bigcirc$                                     | $\bigcirc$            | $\bigcirc$ | $\bigcirc$                       | $\bigcirc$                   |
|--------------------------------------------------------|------------------------------------------------|-----------------------|------------|----------------------------------|------------------------------|
| Iscriviti ad un concorso     Sign up for a competition |                                                |                       |            | X                                | (15)                         |
| Test online<br>Test                                    | Compila la domanda<br>Fill out the application |                       | <b>+</b>   | Step precedente<br>Previous step | Step successivo<br>Next step |
| Orientamento in ingresso<br>Orientation                |                                                |                       |            |                                  |                              |
| Le tue richieste     Your requests                     | Iscilzione oniversitary                        |                       |            |                                  |                              |
| ອ Cronologia accessi                                   |                                                |                       |            |                                  |                              |
| Esci dal sistema<br>Exit                               | A Informazioni obbligatorie                    |                       |            |                                  | Guida<br>Guide               |
|                                                        | Data iscrizione:                               |                       |            |                                  |                              |
|                                                        |                                                | Compila questo campo. |            |                                  |                              |
|                                                        |                                                |                       |            |                                  | / Inserisci                  |

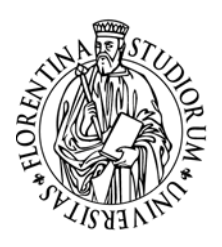

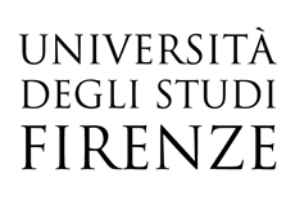

Dopo aver inserito la data, fare click su Step successivo

Nella pagina successiva (*Dichiarazioni*), bisogna confermare le dichiarazioni presenti, selezionando *Sì* dal menu a tendina e facendo poi click su *Inserisci* (**in basso a destra**). Fare quindi click su *Step successivo* 

| Test online<br>Test                     | Fill the document and statem | dichiarazioni<br>nents                                                                                 | Step precedente     Previous step                                                                                                    | Step successivo<br>Next step                                                                        |
|-----------------------------------------|------------------------------|----------------------------------------------------------------------------------------------------|----------------------------------------------------------------------------------------------------|----------------------------------------------------------------------------------------------------|
| Orientamento in ingresso<br>Orientation | Dichigrazioni                | Documente                                                                                              | DRA (5x 170/2010)                                                                                                    | Disabilità/Invalidità (Legge                                                                        |
| Le tue richieste     Your requests      | Dichlarazioni                | Documento                                                                                              | USA (EX Troizolo)                                                                                                    | 104/92)                                                                                             |
| ອ Cronologia accessi                    |                              |                                                                                                    |                                                                                                    |                                                                                                    |
| Esci dal sistema<br>Exit                | ▲ Informazioni obbligatorie  |                                                                                                    |                                                                                                    | Guida<br>Guide                                                                                      |
|                                         | Si 🗸                         | Dichiaro di di essere a con                                                                            | oscenza delle norme e dei termini previsti                                                                                            | dal bando                                                                                           |
|                                         | Si 🗸                         | Dichiaro di essere a conos<br>responsabilità penali in ca<br>445/2000), comporterà l'au<br>iscriversi; | cenza che la non veridicità di quanto sopr<br>so di dichiarazioni false o mendaci (come<br>tomatica esclusione dalla graduatoria e la | a dichiarato, fermo restando le<br>previsto dall'art. 76 del D.P.R.<br>conseguente impossibilità di |
|                                         | Si 🗸                         | Dichiaro di aver preso visi<br>protezione dei dati person                                              | one dell'Informativa sulla Privacy ai sensi<br>ali (Reg UE 2016/679)                                                                  | del Regolamento Europeo in materia di                                                               |
|                                         |                              |                                                                                                    |                                                                                                    |                                                                                                    |

Nella pagina successiva (*Documenti*), è necessario inserire i dati relativi al documento di riconoscimento. Dal menù a tendina selezionare **Passaporto** e inserire poi numero del passaporto, data di scadenza e ente di rilascio. Fare quindi click cu *Inserisci* (**in basso a destra**) e poi su Step successivo

| Iscriviti ad un concorso     Sign up for a competition |                              | (A)                    |                     |                             |                              |
|--------------------------------------------------------|------------------------------|------------------------|---------------------|-----------------------------|------------------------------|
| Test online<br>Test                                    | Fill the document and states | dichiarazioni<br>nents | ← Step p<br>Previou | <b>recedente</b><br>is step | Step successivo<br>Next step |
| Orientamento in ingresso<br>Orientation                | Dichiarazioni                |                        | DEA /Ex 170/2       | Disa                        | bilità/Invalidità (Legge     |
| Le tue richieste     Your requests                     | Dicinarazioni                | Documento              | U DOM (EX 110/2     | 104/5                       | 92)                          |
| ອ Cronologia accessi                                   |                              |                        |                     |                             |                              |
| Esci dal sistema<br>Exit                               | A Informazioni obbligatorie  |                        |                     |                             | Guida<br>Guide               |
|                                                        | Tipo documento:              | PASSAPORTO             |                     |                             | ¥                            |
|                                                        | Numero documento:            |                        |                     |                             |                              |
|                                                        | Data scadenza:               |                        |                     |                             |                              |
|                                                        | Ente di rilascio:            |                        |                     |                             |                              |
|                                                        |                              |                        |                     |                             | Inserisci                    |

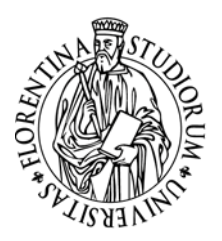

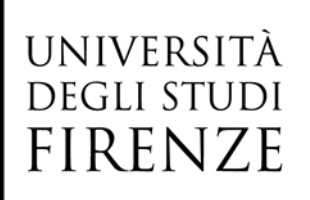

Nelle due sezioni successive si possono inserire le informazioni relative ad eventuale DSA (Disturbo specifico dell'apprendimento) e a Disabilità/Invalidità. Si ricorda che è necessario presentare la certificazione legalizzata, ove previsto dalle norme internazionali vigenti, attestante lo stato di invalidità, disabilità o di DSA, rilasciata nel paese di residenza, accompagnata da una traduzione, giurata o certificata dalle rappresentanze diplomatiche italiane conforme al testo originale, in lingua italiana o in lingua inglese.

| Test online<br>Test                     | E Compila documento e Fill the document and statem | dichiarazioni<br>nents                                                      | Step precedente     Previous step                                                                 | Step successivo<br>Next step                                        |
|-----------------------------------------|----------------------------------------------------|-----------------------------------------------------------------------------|---------------------------------------------------------------------------------------------------|---------------------------------------------------------------------|
| Orientamento in ingresso<br>Orientation | Dichiarazioni                                      |                                                                             | DSA (Ex 170/2010)                                                                                 | Disabilità/Invalidità (Legge                                        |
| Le tue richieste     Your requests      |                                                    |                                                                             |                                                                                                   | 104/92)                                                             |
| Cronologia accessi                      | 50% della se                                       | zione completata                                                            |                                                                                                   |                                                                     |
| Esci dal sistema                        | Informazioni non obbligatorie                      |                                                                             |                                                                                                   | Guida<br>Guide                                                      |
|                                         | ~                                                  | Dichiaro di essere in posses<br>apprendimento (DSA) rilasci<br>di concorso. | iso di idonea Certificazione attestante la dia<br>iata ai sensi della Legge 8/10/2010, n. 170 e s | gnosi di disturbi specifici di<br>secondo quanto previsto dal bando |
|                                         | Rilasciata in data:                                |                                                                             |                                                                                                   |                                                                     |
|                                         |                                                    | Compila questo campo.                                                       |                                                                                                   |                                                                     |
|                                         | Ente certificatore:                                |                                                                             |                                                                                                   |                                                                     |

Dopo aver completato tutte le sezioni, viene proposta una finestra di riepilogo nella quale è possibile verificare i dati inseriti.

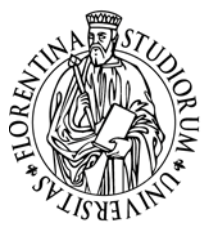

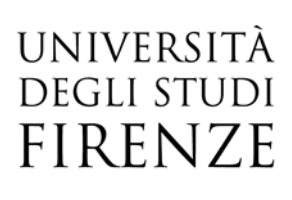

Una volta completata la verifica, si spunta la casella "ho verificato i dati inseriti" e si fa click su Iscriviti al concorso

|                                                                              | ×4 (13)                                                                                                    |
|------------------------------------------------------------------------------|----------------------------------------------------------------------------------------------------|
| B Registrati al concorso<br>Redister in the competition                      | Step precedente     Previous step                                                                                                    |
| STAI PER CONCLUDERE LA PROCEDURA DI REGIS<br>CONTROLLA I DATI INSERITI E CON | TRAZIONE AL CONCORSO PROVA ITALIANO                                                                                                    |
| Record insertit 1                                                            |                                                                                                    |
| Dichiarazioni                                                                |                                                                                                    |
| Documento                                                                    |                                                                                                    |
| DSA (Ex 170/2010)<br>Record insertit: 0                                      |                                                                                                    |
| Disabilità/Invalidità (Legge 104/92)<br>Record inserit: 0                    | <b>v</b>                                                                                                    |
| Scelte effettuate                                                            |                                                                                                    |
| Posti disponibili                                                            |                                                                                                    |
| 1) PROVA DI VERIFICA CONOSCENZE ITALIANO                                     | 1) FIRENZE                                                                                                    |
|                                                                              | Image: Second Insertit: 0   Image: Second Insertit: 0   Image: Secon |

Nella pagina successiva si può procedere con il pagamento del contributo di partecipazione. Si ricorda che l'iscrizione non è completa se non si effettua il pagamento del contributo previsto per la partecipazione alla prova.

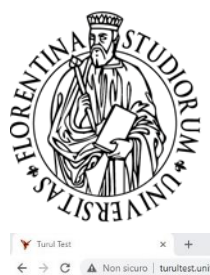

1

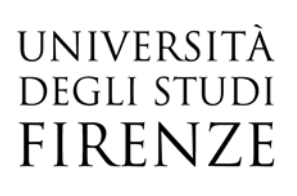

AREA SERVIZI ALLA DIDATTICA UNITA' DI PROCESSO INTERNAZIONALIZZAZIONE INTERNATIONAL DESK

| Turul Test X                            | +                                                       | × - 0 ×                                                                                                    |
|-----------------------------------------|---------------------------------------------------------|----------------------------------------------------------------------------------------------------|
| → C 🔺 Non sicuro   turu                 | Itest.unifi.it/SIGN/CONFERMA                            | Q 🗠 🖈 🗖 🕖 🕴                                                                                                    |
| Learning agreement i Tipi di dati racco | tti e finalità 🛞 Iscrizione al concorso                 |                                                                                                    |
| UNIVERSITÀ<br>DEGLI STUDI<br>FIRENZE    |                                                         |                                                                                                    |
|                                         | NICOLE VENTISETTE                                       | Iscriviti ad un concorso     Singura for accontabilition                                                                                                    |
|                                         | Modifica recapiti<br>Edit contact details               | 40001609014298400000015000005000050 00Tassa iscritione al concerso "PROVA ITALIANO"NICOLEVENTISETTE20230531WITNCLS6E62A564L                                                                                                    |
|                                         | Iscriviti ad un concorso     lings un for a competition | La registrazione al concorso in "Prova italiano" è avvenuta con successo!                                                                                                    |
|                                         | Test online<br>Test                                     |                                                                                                    |
|                                         | Orientamento in ingresso<br>Orientation                 | Si ricorda che tutte le procedure di iscrizione al concorso indicate sul bando dovranno essere completate<br>entro e non oltre il 31/05/2023 alle ore 08:00:00                                                                                                    |
|                                         | Le tue richieste     Your requests                      | Modalità di pagamento:<br>Rial.qNNSkiTTNienNueFJHVGZSQUpsTid6TH6M2XXWUJRmUSBInSILgDTndFZSpNVRRVYnGYnpndzNTVImN Skit2dU5ZUm1nZTBxa2FhaForc1VPQVU4SSVODU/VHERVINT1dJ/V9QmNwakJU2tjT4QakdFj<br>Rial.qNNSkiTTNienNueFJHVGZSQUpsTid6TH6M2XXWUJRmUSBInSILgDTndFZSpNVRRVYnGYnpndzNTVImN |
|                                         | D Cronologia accessi                                    | Paga con bottettino<br>Pey with builtetin Pey with builtetin Pey by credit card                                                                                                    |
|                                         | Esci dal sistema<br>Exit                                |                                                                                                    |